جهت استرداد کالای خریداری شده از طریق روش زیر اقدام بفرمایید :

) \_\_ وارد قسمت تنظیمات حساب کاربری شوید

| Contract of the second of the second                                                                                                    |                                                                                                   | 🕐 -by x + - o x                |
|----------------------------------------------------------------------------------------------------|---------------------------------------------------------------------------------------------------|--------------------------------|
| Y       Y                                                                                                    | ← → C ■ nabotak.com/checkout/order-received/22442/Tkey=wc_order_4ElgbFW96Ono                      | * R 🔅 🚺 E                      |
| Second and the second and the sec                                                                                                    | تخفيف ويزه اولين خريد / ٢٠٠٠ ٢٠٠٠                                                                 | A LELE A BOAR                  |
|                                                                                                    | A 😰 🎖 🌆 tayla yile 🐂 👘 🗤 tay                                                                      |                                |
| A Second Control (Allow Control (Allow Con                                                                                                    | ullo, mulo,                                                                                       | > ځواب و حمام                  |
| yetic and a second and a second and                                                                                                    | منطيقات فللناب كاربرى مناب كاربرى مناب كاربرى سفارشات                                             | addage ( with                  |
| Image: State and a state and a stat                                                                                                    | خروج                                                                                              |                                |
| The state of the state of the stat                                                                                                    | پرداخت                                                                                            |                                |
| Image: State and a ready of the state of the state o                                                                                                    |                                                                                                   | متشکریم ، سفارش شما دریافت شد. |
| A provide the serve of the serve of the s                                                                                                    | است توین رون روانین<br>اعلام المهان پرداخت هنگام تحویل کان<br>اعلام المهان پرداخت هنگام تحویل کان | Tabotak.com (PNA-4-4) PPFFF    |
| بزیبات سفارش<br>کی سی وارد قسمت سفارشات شوید<br>ا سی وارد قسمت سفارشات شوید<br>ا سی وارد قسمت سفارشات سازد<br>ا سی وارد قسمت سفارشات سازد<br>ا سی وارد قسمت سازد<br>ا سی وارد قسمت سازد<br>ا سی وارد قسمت سازد<br>ا سی وارد قسمت سازد<br>ا سازد<br>ا س |                                                                                                   | پرداخت نقدی پس از تحویل.       |
| عیدی         عیدی         <                                                                                                    |                                                                                                   | جزييات سفارش                   |
| <ul> <li></li></ul>                                                                                                    |                                                                                                   |                                |
| سامارا         سامارا           وبرایش مشخصات         منینیت           وبرایش مشخصات         منینیت           دریافت گذ تغفیف         آقا © خام           موارش مشخصات         منینیت           سارش ها         منینیت           آدرس ها         منیزه میزونی           آدرس ها         موارفرش           آدرس ها         موارفرش           موروش         موارفرش           موروش         موارفرش           موروش         موارفرش           موروش         موروش           موروش         موروش           موروش         موروش           موروش         موروش           موروش         موروش           موروش         موروش           موروش         موروش           موروش         موروش           موروش         موروش           موروش         موروش                                                                                                    |                                                                                                   |                                |
| المالي           المالي           المي           الما                                                                                                    | C = nabotak.com/my-account/enr-account/                                                           | ज स्  भ <b>छ</b> :             |
| المرابع مشخصا المرابع المرابع ا                                                                                                    |                                                                                                   |                                |
| وبرایش مشخمات       بنییت         دریافت گذتخفیف       ۵ آق آ آ آ آ آ آ آ آ آ         سعارش ما       شاره موبایل شاره         مداره موبایل سنداد من       مداره موبایل سنداد من         نظرات من       موبوانیل مستدرد من         نظرات من       موبوانیل مستدرد من                                                                                                    |                                                                                                   | سلام!                          |
| دریافت کد تففف       اف آف آف ظام         دریافت کد تففف       شماره دویلی *         ماهره دویلی *       شماره دویلی *         درس ما       توری پروایل *         نظرت من       توری پروایل *         نظرت من<                                                                                                    | جنسيت                                                                                             | ويرايش مشخصات                  |
| <ul> <li></li></ul>                                                                                                    | ا آقا 🔍 خانم                                                                                      | دریافت کد تخفیف                |
| sale@nabotak.com       ادرس ها         آدرس ها       تمویز پروانایل Sale@nabotak.com         نظرات من       نمویز پروانایل Sale@nabotak.com         نظرات من       نمویز پروانایل Sale@nabotak.com         نظرات من       نمویز پروانایل Sale@nabotak.com         نظرات من       نمویز پروانایل Sale@nabotak.com         نظرات من       نمویز پروانایل Sale@nabotak.com         نظرات من       نمویز پروانایل Sale@nabotak.com         نمویز پروانایل Sale@nabotak.com       نمویز پروانایل Sale@nabotak.com         نمویز پروانایل Sale@nabotak.com       نمویز پروانایل Sale@nabotak.com         نمویز پروانایل Sale@nabotak.com       نمویز پروانایل Sale@nabotak.com         نمویز پروانایل Sale@nabotak.com       نمویز پروانایل Sale@nabotak.com         نمویز پروانایل Sale@nabotak.com       نمویز پروانایل Sale@nabotak.com         نمویز پروانایل Sale@nabotak.com       نمویز پروانایل Sale@nabotak.com         نمویز پروانایل Sale@nabotak.com       نمویز پروانایل Sale@nabotak.com         نمویز پروانایل Sale@nabotak.com       نمویز پروانایل Sale@nabotak.com         نمویز پروانایل Sale@nabotak.com       نمویز پروانایل Sale@nabotak.com         نمویز پروانایل Sale@nabotak.com       نمویز پروانایل Sale@nabotak.com         نمویز پروانایل Sale@nabotak.com       نمویز پروانایل Sale@nabotak.com         نمویز پروانایل Sale@nabotak.com       نمویز پروانایل Sale@n                                                                                                    | شماره موبایل *                                                                                    | tar Without                    |
| ادرس ها       انظرات من       درخواست های استرداد من       درخواست های استرداد من       مورنوش       مورنوش       مورنوش       مورنوش       مورنوش       مورنوش       مورنوش       مورنوش       مورنوش       مورنوش       مورنوش       مورنوش       مورنوش       مورنوش       مورنوش       مورنوش       مورنوش       مورنوش       مورنوش       مورنوش       مورنوش       مورنوش       مورنوش                                                                                                    | sale@nabotak.com                                                                                  |                                |
| نام*           درخواست های استرداد من           خروج از سیستم           فروج از سیستم           نام خاتوادگی*           نام خاتوادگی*           نام خاتوادگی*           نام خاتوادگی*           نام خاتوادگی*           نام خاتوادگی*           نام خاتوادگی*           نام خاتوادگی*           نام خاتوادگی*           نام خاتوادگی*           نام خاتوادگی*                                                                                                    | تصویر پروفایل No file choose File                                                                 | ادرس ها                        |
| دردواست های استرداد من         مورنوش           خروج از سیستم         مورنوش           نام خانوادگی*         نام خانوادگی*           نام نمایشی*         نام نمایشی*           نام نمایشی*         نام نمایشی*                                                                                                    |                                                                                                   | نظرات من                       |
| خروج از سیستم           نام خانوادگی*           نام خانوادگی*           نام نمایشی*           نام نمایشی*           webmaster                                                                                                    | مهرتوش                                                                                            | درخواست های استرداد من         |
| الم المايش المايش ال<br>مايش المايش المايش المايش المايش المايش المايش المايش المايش المايش المايش المايش المايش المايش المايش المايش المايش المايش المايش المايش المايش المايش المايش المايش المايش المايش المايش المايش<br>مايش المايش المايش المايش المايش المايش المايش المايش المايش المايش المايش المايش المايش المايش المايش المايش المايش المايش المايش المايش المايش المايش المايش المايش المايش المايش المايش المايش المايش المايش المايش المايش المايش المايش المايش المايش المايش المايش المايش المايش المايش المايش المايش<br>مايش المايش المايش المايش المايش المايش المايش المايش المايش المايش المايش المايش المايش المايش المايش المايش المايش المايش المايش المايش المايش المايش المايش المايش المايش المايش المايش المايش المايش المايش المايش المايش المايش الماي                                                                                                    | ار<br>نام خانوادگی *                                                                              |                                |
| انام نمایشی * نام نمایشی webmaster                                                                                                    |                                                                                                   | حروج از سیستم                  |
| webmaster                                                                                                    | نام نمایشی*                                                                                       | خروج از سیستم                  |
|                                                                                                    |                                                                                                   | حروج از سیستم                  |

## ۳ بر روی کادر **سفارش ها** کلیک کنید \_\_\_\_\_

|       |                             |                                                  |           |                       |         | ⊕ ∞ x + − σ ×          |
|-------|-----------------------------|--------------------------------------------------|-----------|-----------------------|---------|------------------------|
| € → C | nabotak.com/my-account/orde | ia/                                              |           |                       |         | * % ☆ 🛛 :              |
|       |                             |                                                  |           |                       |         |                        |
|       |                             |                                                  |           | لەر                   | سفارش   | inter O                |
|       | عمليات ها                   | مجموع                                            | وضعيت     |                       | 2       | ويرايش مشخصات          |
|       | نمایش                       | هههوها تومان برای ۱ مورد                         | تكفيل شده | Interest              |         | دریافت کد تخفیف        |
|       |                             |                                                  |           |                       |         | سفارش ها               |
|       | نعايش                       | <del>مورد تومان <u>۹ ن</u>دیان</del> برای ۱ مورد | فسترد شده | $\{h_nd^{-n}d^{-j}\}$ | Bertes. | آذرس ها                |
|       | 1.4.44                      | ******* نومان برای ۱ مورد                        | نغو شده   | ((*9,4-=,4-??)        | #110-1  | نظرات من               |
|       |                             |                                                  |           |                       |         | درخواست های استرداد من |
|       |                             |                                                  |           |                       |         | خروج از سیستم          |
|       |                             |                                                  |           |                       |         |                        |
| -8    |                             |                                                  |           |                       |         | کی اخیر شما            |
|       |                             |                                                  |           |                       |         |                        |

۴ بر روی کادر درخواست استرداد کلیک کنید

|                                                  |                                                                                       | 😧 🛶 x 🛛 + 🚽 — 🔿 🗆 X    |
|--------------------------------------------------|---------------------------------------------------------------------------------------|------------------------|
| ← → C ■ nabotak.com/my-account/view-order/22442/ |                                                                                       | ₩ 10 ±                 |
|                                                  |                                                                                       |                        |
|                                                  |                                                                                       |                        |
|                                                  | سفارش ۲ <b>۳۶۹۹ د</b> ر تاریخ ۲۹۹۹/۹۰۰۵ لیت شده و هم کنون <mark>بکمیل شده</mark> است. | ويرايش مشخصات          |
|                                                  | جزييات سفارش                                                                          | دریافت کد تخفیف        |
| مجموع                                            | ( Liperse                                                                             | سفارش ها               |
| *** <sub>*</sub> **1 تومان                       | متن سور دو دوکردن به من اختیار<br>درخواست استرداد                                     | آدرس ها                |
|                                                  |                                                                                       | نظرات من               |
| ***و**1 تومان                                    | MARS.                                                                                 | درخواست های استرداد من |
| پرداخت هنگام تحویل کانا                          | روش پرداخت:                                                                           | nimus ( nad            |
| ***** تومان                                      | قيعت نهايي:                                                                           |                        |
| e                                                | استرداد کل سفارش من<br>سفارش دوباره                                                   | G                      |
|                                                  | -                                                                                     | <u>•</u>               |

اطلاعات خواسته شده در فیلد های ذیل را تکمیل کرده و سپس گزینه ارسال را انتخاب نمایید  $lac{\Delta}$ 

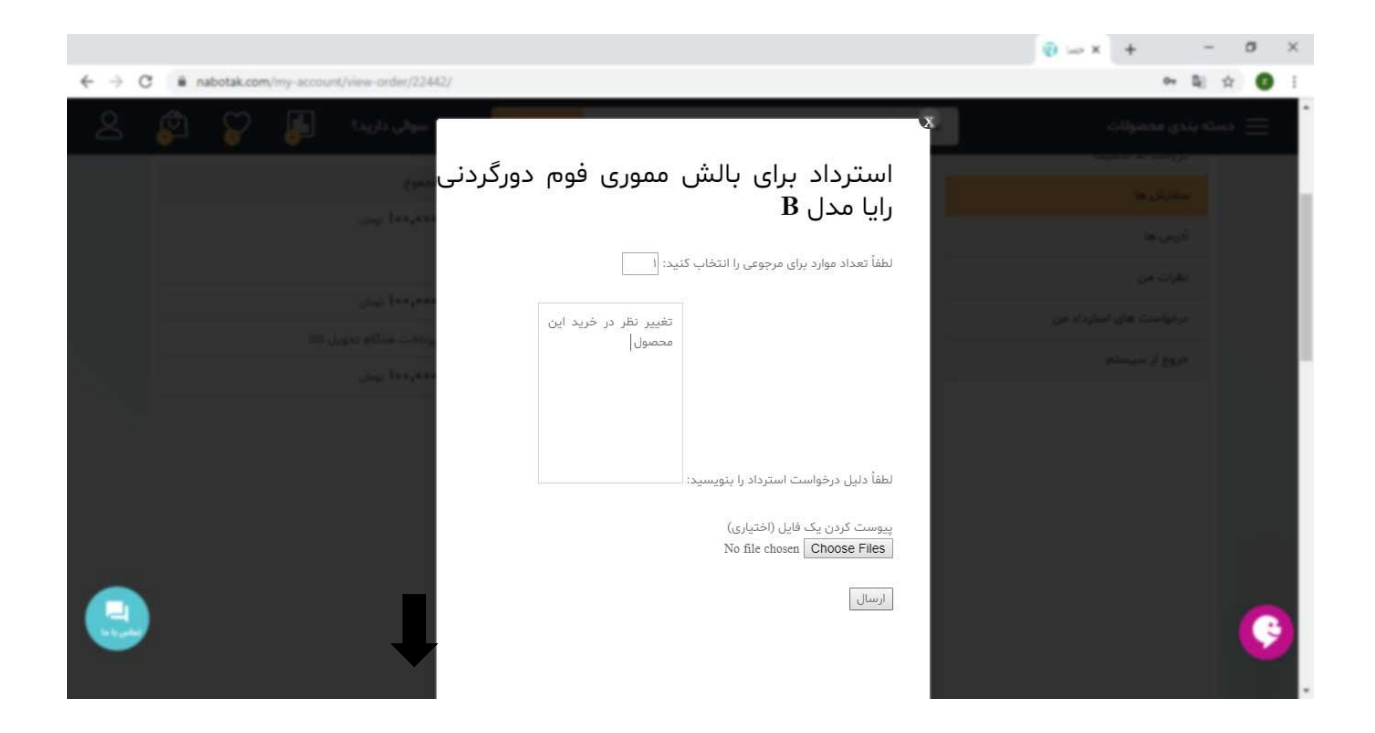

م سپس وارد قسمت درخواست های استرداد من بشوید و از انجام عملیات اطمینان حاصل بفرمایید :

|                                 |         |           |              |                      |                                                    |        |       |            | 😨 🛶 x          | +             | -            | ٥   | × |
|---------------------------------|---------|-----------|--------------|----------------------|----------------------------------------------------|--------|-------|------------|----------------|---------------|--------------|-----|---|
| $\leftrightarrow \rightarrow 0$ | C # nat | totak.com | /my-account/ | refund-requests/     |                                                    |        |       |            |                | 01            | B) 1         | 0   | Ŧ |
|                                 | 181     | E 0       | 1            | 80 0 d               | غيف ويژه اولين خريد! 🗧 🗧                           | کتر 🔨  |       | 1 00 1     | A B D M        | e Ⅲ C         |              | 0.0 | 8 |
| 8                               | ٩       | 8         | J.           | سوالي داريد؟         | giline)                                            | -      | phine | v: taa     | ی آسان و محمدن | 9 <u>78</u> 8 | <u>ېز</u> ان |     |   |
|                                 |         |           |              |                      |                                                    |        |       | √ دکوراتيو | لوازم آشيزخانه | v pla         | ځواب و ه     | ~   |   |
|                                 |         |           |              |                      |                                                    |        |       |            | i jo L         | : (           | 2            |     | l |
|                                 |         |           | وضعيت        | مقدار درخواست<br>شده | محصول                                              | سفارش  | آی دی |            | بات            | رایش مشخه     |              |     |   |
|                                 | ش       | تماي      | ارسال<br>شدہ | ٥٥٥,٥٥٩ تومان        | بالش مموری قوم دورگردنی رایا مدل B                 | #86886 | #8888 |            | يف             | یاقت کد تخا   | در           |     |   |
| -                               | ش       |           | تاييد شده    | ۰۰۰,۷۲۶ تومان        | بالش طبی داتیس مدل خنک کننده - مموری فوم<br>هوشمند | #FFEmd | #7766 |            |                | فارش ها       | -            | -   |   |
| 0                               |         | _         |              |                      |                                                    |        |       |            |                | رس ها         | آدر<br>ا     | C   | ) |
|                                 |         |           |              |                      |                                                    |        |       |            |                | رات من        | ы            |     |   |
|                                 |         |           |              |                      |                                                    |        |       |            | استرداد من     | فواست های     | مرا          |     |   |